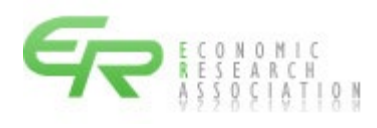

# 積 算 資 料

## 電子版

マニュアル

Google Chrome

設定編

## 初版

令和 4 年 12 月 12 日 一般財団法人 経済調査会

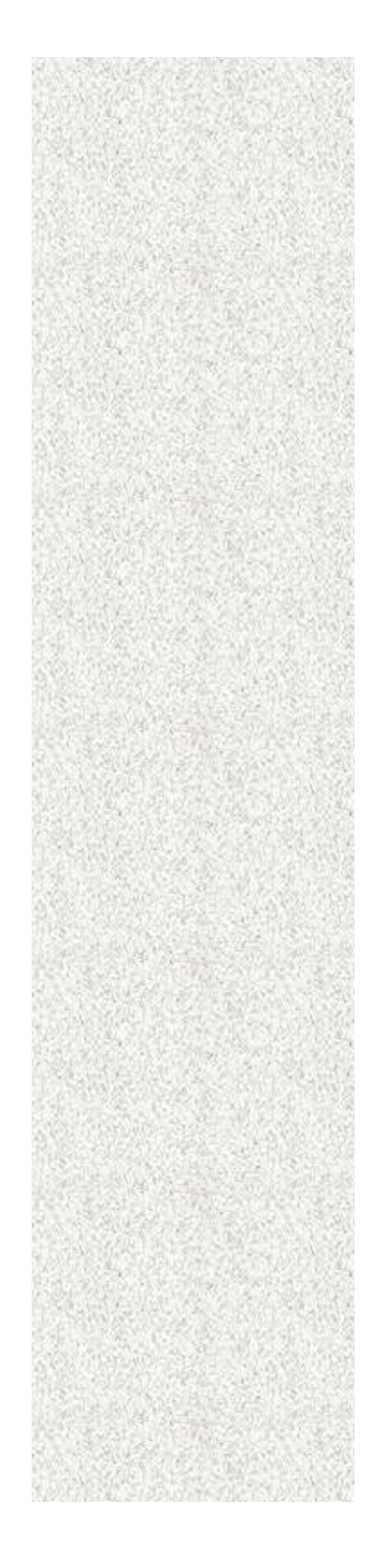

| 発行日        | 本マニュアル版数  | 改定内容 |
|------------|-----------|------|
| 令和4年12月12日 | 初版(1.70版) |      |

### 目 次

| 1. | Google Chromeの設定画面 ·····           | 1 |
|----|------------------------------------|---|
| 2. | キャッシュの削除 ・・・・・                     | 2 |
| З. | 信頼済みサイトへの登録 ・・・・・・・・・・・・・・・・・・・・・・ | 3 |
| 4. | Cookie の受け入れ確認および設定 ······         | 6 |

ネットワークサーバーのセキュリティ設定や、ウィルス対策ソフトの設定に より、積算資料電子版への接続ができない、または、不安定になる(接続が 遮断される)場合があります。その場合は、ネットワークサーバーやウィル ス対策ソフトで、https://www.e-sekisan.jp と常時通信が可能となるよう に設定をしてください。具体的な設定方法は、ネットワークの管理者にお尋 ねください。

本マニュアルは Google Chrome Ver. 107. 0. 5304. 107 を使用した設定手順となっております。異なるバージョンでは設定方法や名称が異なる場合があります。

積算資料電子版を利用するための設定

積算資料電子版を Google Chrome から利用する前に、Google Chrome を設定する必要があります。すでに設定済みの項目がある場合は、そのまま変更せずにご利用ください。

#### 1. Google Chrome の設定画面

Google Chrome の設定を行うために、設定画面の表示を行います。画面右上の『メニュ ーアイコン』からメニューを開き、『設定』をクリックすることで設定画面が新規タブウィ ンドウに表示されます。

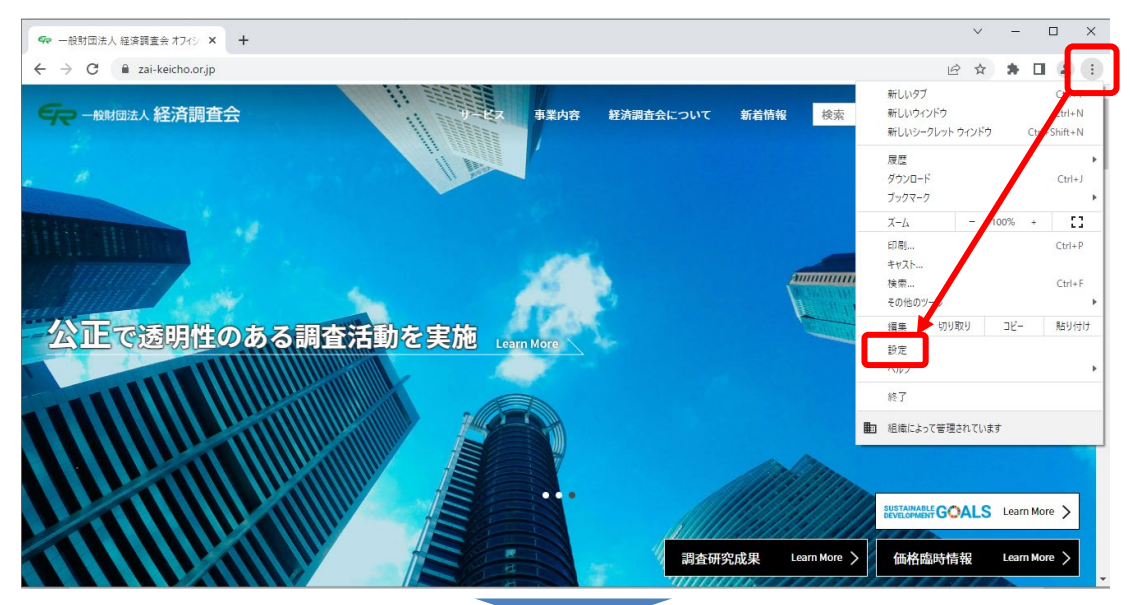

| <del>6</del> 7 - | -般財団法人 経済調査会 オフィシー× | © ⊕∉ × +                                                         | ~        | - | ×          |
|------------------|---------------------|------------------------------------------------------------------|----------|---|------------|
| ← -              | Chrome   chro       | ne://settings                                                    | ₫ ✿      | * | <b>.</b> : |
| 0                | 設定                  | Q、 設定項目を検索                                                       |          |   |            |
| ÷                | Google の設定<br>自動入力  | ■」お使いの <u>ブラウザは組織によって管理</u> されています<br>Google の段定                 | -        |   |            |
| Ø                | ブライバシーとセキュリ<br>ティ   | Chrome で Google の最先端技術を活用<br>同期してカスタマイズした Chrome をどのデバイスでも使用できます | 同期を有効にする | 5 |            |
| ۲                | デザイン                | 同期と Google サービス                                                  |          | + |            |
| ۹                | 検索エンジン              | Chrome プロファイルをカスタマイズ                                             |          | • |            |
|                  | 既定のブラウザ             | ブックマークと設定のインボート                                                  |          | • |            |
| Û                | 起動時                 |                                                                  |          |   |            |
| ۲                | 言語                  |                                                                  |          |   |            |
| *                | ダウンロード              |                                                                  |          |   |            |
| Ť                | ユーザー補助機能            |                                                                  |          |   |            |
| ٩                | システム                |                                                                  |          |   |            |
| Ð                | リセットとクリーンアッ<br>プ    |                                                                  |          |   |            |

積算資料電子版をご利用の場合は、一度ログアウトしてから、設定を行ってください。

### 2. キャッシュの削除

Google Chrome のキャッシュを削除するためには、『設定』画面内の『プライバシーと セキュリティ』から『プライバシーとセキュリティ』の設定画面を表示し、『閲覧履歴 データの削除』ボタンをクリックします。

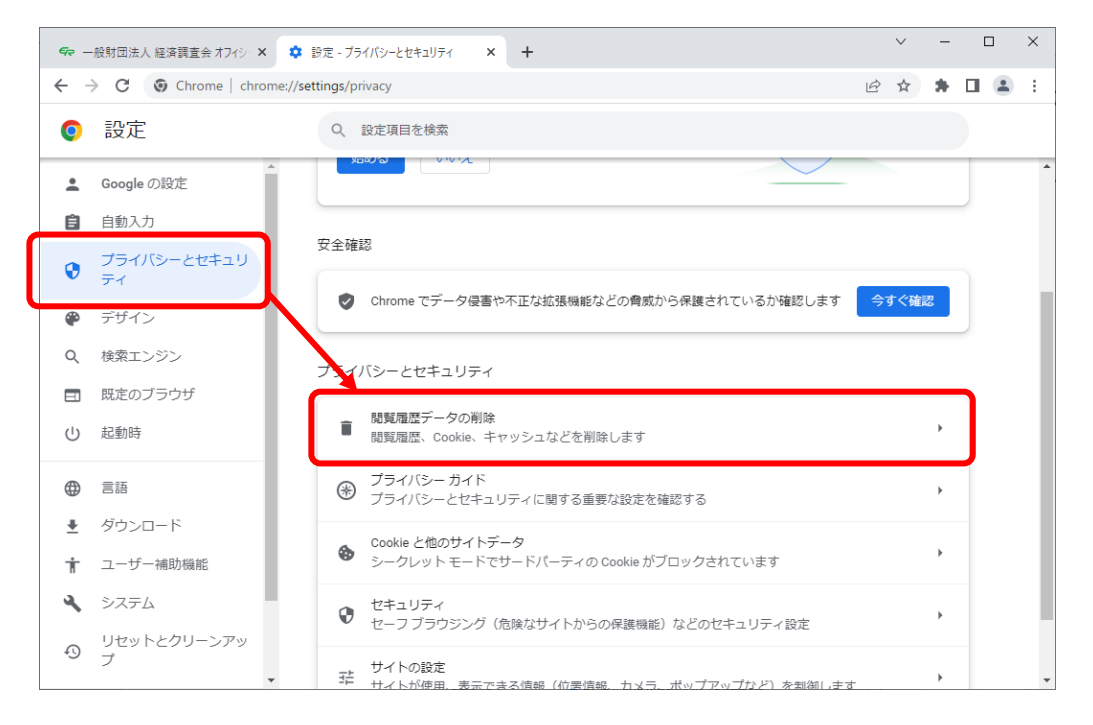

『キャッシュされた画像とファイル』のチェックボックスをチェックして『データを 削除』をクリックします。

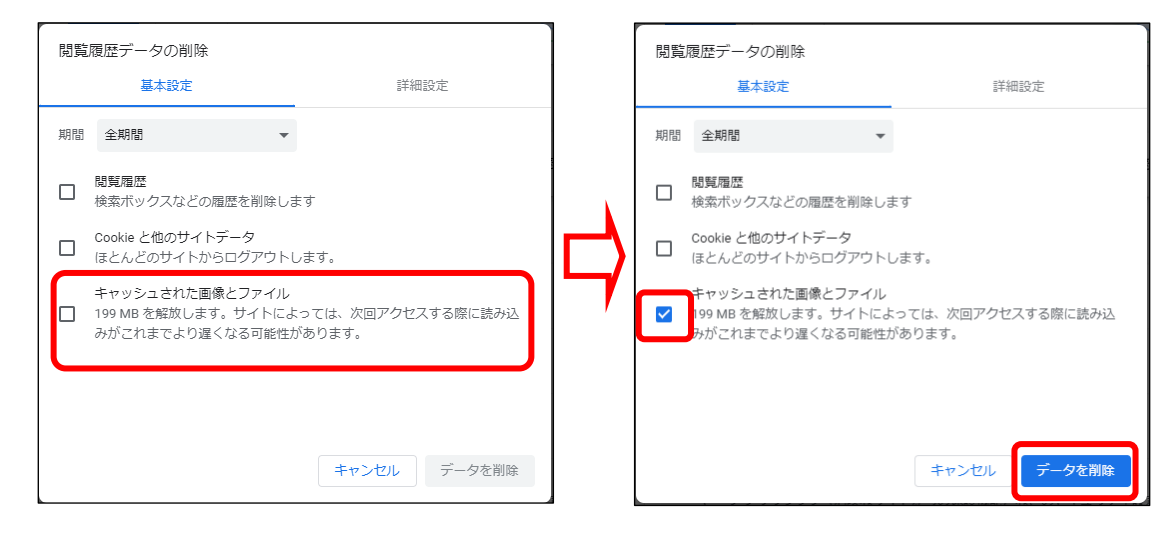

キャッシュの削除が完了しますとディスク使用量が下がります。

3. 信頼済みサイトへの登録

『設定』画面内の『システム』を選択し、『パソコンのプロキシ設定を開く』をク リックします。

| <i>ब</i> र - | -般財団法人経済調査会オフィシー× 💠      | лд - УХЛ-Ц × +                           |   | $\sim$ | - | C | × |
|--------------|--------------------------|------------------------------------------|---|--------|---|---|---|
| ← -          | C  Chrome   chrome://set | ings/system                              | Ê | ☆      | * |   | : |
| 0            | 設定                       | Q、設定項目を検索                                |   |        |   |   |   |
| •            | ▲<br>Google の設定          | お使いの <u>ブラウザは組織によって管理</u> されています         |   |        |   |   |   |
| Ê            | 自動入力                     | эл <del>г</del> ь                        |   |        |   |   |   |
| •            | プライバシーとセキュリ<br>ティ        | Google Chrome を閉じた際にバックグラウンド アブリの処理を続行する |   |        |   |   |   |
| ۲            | デザイン                     | ハードウェア アクセラレーションが使用可能な場合は使用する            |   |        |   |   |   |
| Q            | 検索エンジン                   | パソコンのプロキシ設定を開く                           |   | Z      | 3 |   |   |
|              | 既定のブラウザ                  |                                          |   |        |   |   |   |
| Ċ            | 起動時                      |                                          |   |        |   |   |   |
| ۲            | 言語                       |                                          |   |        |   |   |   |
| <u>+</u>     | ダウンロード                   |                                          |   |        |   |   |   |
| Ť            | ユーザー補助機能                 |                                          |   |        |   |   |   |
| ٩            | システム                     |                                          |   |        |   |   |   |
| Ð            | リセットとクリーンアッ<br>プ         |                                          |   |        |   |   |   |

表示された以下の『設定』画面から『イーサネット』を選択し、『ネットワークと 共有センター』をクリックします。

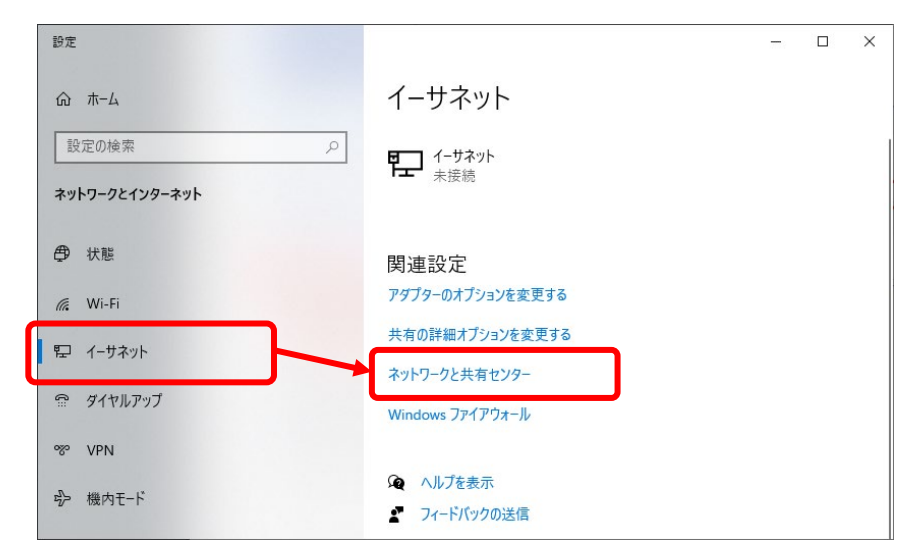

表示された『ネットワークと共有センター』画面から『インターネットオプション』

をクリックします。

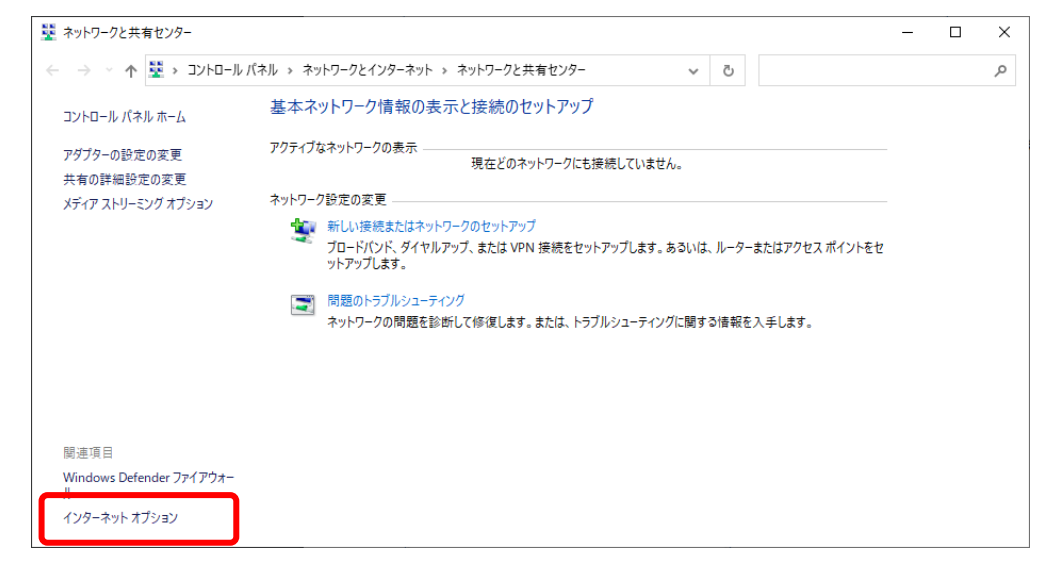

表示された『インターネットのプロパティ』から『セキュリティ』タブを選択し、 『信頼済みサイト』をクリックして、『サイト』をクリックします。信頼済みのサイト を登録できる画面が表示されますので、https://www.e-sekisan.jp と入力して『追 加』をクリックしてください。入力時、先頭のhttps に注意してください。

| 🍖 インターネットのプロパティ                                                                                                    | ?                                                       | ×            |
|----------------------------------------------------------------------------------------------------|---------------------------------------------------------|--------------|
| 全般 セキュリティ ナメバシー コンテンツ 接続 フ                                                                                                    | プログラム 詳細設定                                              |              |
| セキュリティ設定を表示または変更す。シンを選択してくださ<br>インターネット ローカル イントラネッ (置類演みサイト<br>このゾーンには、コンピューターやファイルに損害を点<br>と信頼している Web サイトがあります。<br>このゾーンに属する Web サイトがあります。<br>このゾーンに開する Web サイトがあります。<br>このゾーンに許可されているレベル」 がてて<br>- 中<br>- 安全でない可能性のあるコンテッツを好<br>- 表示者 の Activeス コントロールはダウン[ | い。<br>制限付きサイト<br>サイト(S)<br>2020-ドする前に警告しま:<br>2-ドネれません。 | <b>†</b> .   |
| 未著名の ActiveX JントロールはダウンU                                                                                                    | コートされません。                                               |              |
| □ 保護モードを有効にする (Internet Explorer の再)<br>レベルのカスタマイズ(Q)。<br>すべてのゾーンを既然                                                                                                    | 起動が必要)(P)<br>既定のレベル(D<br>Eのレベルにリセットする(R)                | )            |
| ОК                                                                                                    | キャンセル 適用                                                | ( <u>A</u> ) |

Web サイト(W) 欄に、https://www.e-sekisan.jp が表示されれば終了です。『閉 じる』をクリックしてください。

| 🐏 信頼済みサイト                                                 | ×               |
|-----------------------------------------------------------|-----------------|
| このゾーンの Web サイトの追加と削除ができます。このゾ<br>べてに、ゾーンのセキュリティ設定が適用されます。 | ーンの Web サイトす    |
| この Web サイトをゾーンに追加する( <u>D</u> ):                          |                 |
|                                                           | 追加( <u>A</u> )  |
| Web サイト( <u>W</u> ):                                      |                 |
| https://www.e-sekisan.jp                                  | 削除( <u>R</u> )  |
|                                                           |                 |
|                                                           |                 |
| □ このゾーンのサイトにはすべてサーバーの確認 (https:) を必要とす                    | ই( <u>S</u> )   |
|                                                           |                 |
|                                                           | 閉じる( <u>C</u> ) |

4. Cookie の受け入れ確認および設定

電子版では、Cookieを利用していますので、受け入れを可能にする必要があります。

1) Cookie 使用可能サイトへの登録

『設定』画面内の『プライバシーとセキュリティ』から『プライバシーとセキュリ ティ』の設定画面を表示し、『Cookie と他のサイトデータ』をクリックします。

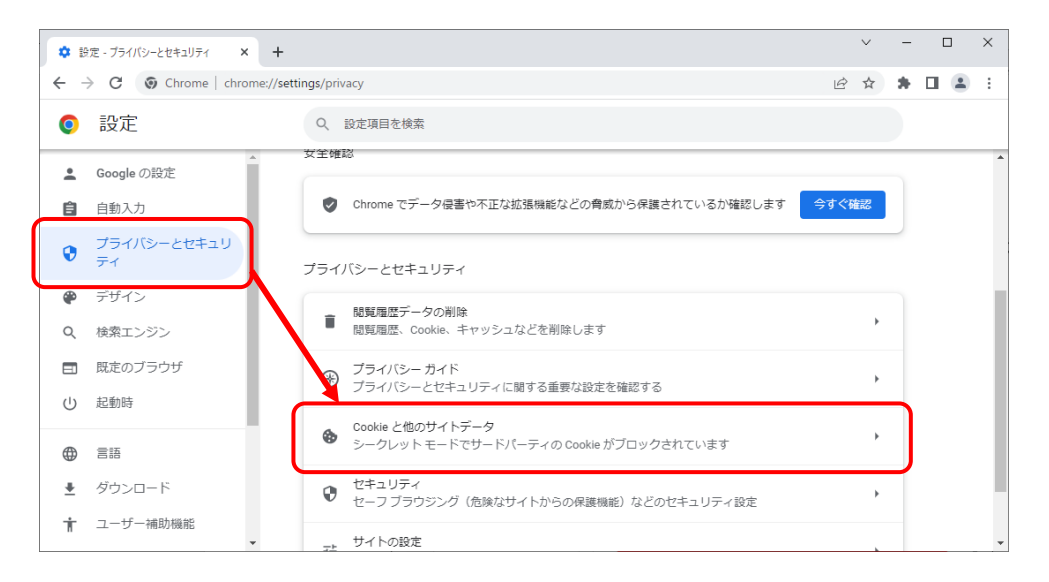

『常に Cookie を使用できるサイト』の横にある『追加』をクリックして、『サイト の追加』ダイアログが表示されます。

| * 19 | 定 - Cookie と他のサイトデータ × +   |                           | ~   | <i>'</i> | - | C | ] | × |
|------|----------------------------|---------------------------|-----|----------|---|---|---|---|
| ← -  | C O Chrome   chrome://sett | ings/cookies              | e i | ž        | * |   | - | : |
| 0    | 設定                         | Q、設定項目を検索                 |     |          |   |   |   |   |
| ÷    | Google の設定                 | 動作のカスタマイズ                 |     |          |   |   |   | ^ |
| Ê    | 自動入力                       |                           |     |          |   |   |   |   |
| •    | プライバシーとセキュリ<br>ティ          | 常に Cookie を使用できるサイト       | 追加  |          |   |   |   |   |
| ۲    | デザイン                       | サイトが追加されていません             |     |          |   |   |   |   |
| Q    | 検索エンジン                     | ウィンドウを閉じるときに常に Cookie を削除 | 追加  |          |   |   |   |   |
|      | 既定のブラウザ                    | サイトが追加されていません             |     |          |   |   |   |   |
| Ċ    | 起動時                        |                           |     |          |   |   |   |   |
| æ    | 21X                        | Cookie を使用できないサイト         | 追加  |          |   |   |   |   |
|      | ダウンロード                     | サイトが追加されていません             |     |          |   |   |   |   |
| Ť    | ユーザー補助機能                   |                           |     |          |   |   |   |   |

https://www.e-sekisan.jp と入力し、『このサイトでサードパーティの Cookie を許可する』にチェックを付けずに、『追加』をクリックしてください。入力時、先 頭の https に注意してください。

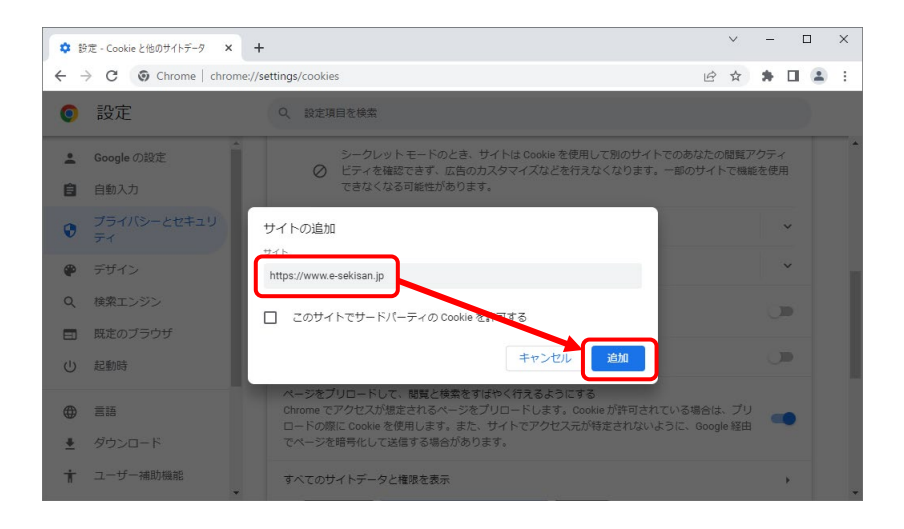

『常に Cookie を使用できるサイト』に『https://www.e-sekisan.jp』が追加されていれば問題ありません。

| <b>\$</b> 19 | 定 - Cookie と他のサイトデータ 🗙 🗙 | +                         |   | $\sim$ | -  | I |   | × |
|--------------|--------------------------|---------------------------|---|--------|----|---|---|---|
| ÷ -          | Chrome   chron           | ://settings/cookies       | Ê | ☆      | *  |   |   | : |
| 0            | 設定                       | Q、 設定項目を検索                |   |        |    |   |   |   |
| *            | Google の設定               | 動作のカスタマイズ                 |   |        |    |   | Γ | 1 |
| Ê            | 自動入力                     |                           |   |        |    | _ |   |   |
| •            | プライバシーとセキュリ<br>ティ        | 常に Cookie を使用できるサイト       |   |        | 追加 |   |   |   |
| ۲            | デザイン                     | https://www.e-sekisan.jp  | • |        | 1  |   |   |   |
| Q            | 検索エンジン                   | ウィンドウを閉じるときに常に Cookle を削除 |   |        | 追加 |   |   |   |
|              | 既定のブラウザ                  | サイトが追加されていません             |   |        |    |   |   |   |
| Ċ            | 起動時                      |                           |   |        |    |   |   |   |
| ⊕            | 言語                       | Cookie を使用できないサイト         |   |        | 追加 |   |   |   |
| +            | ダウンロード                   | サイトが追加されていません             |   |        |    |   |   |   |
| Ť            | ユーザー補助機能                 |                           |   |        |    |   |   |   |
|              |                          |                           |   |        |    |   |   |   |